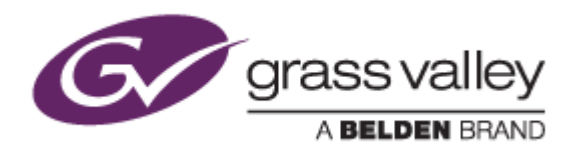

# REXCEED シリーズ

# ノンリニア編集ワークステーション

Intel Management Engine セキュリティ対策手順書

2017年12月

www.grassvalley.com

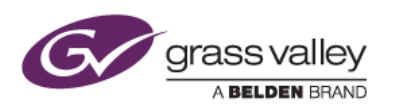

## はじめに

Intel ME ファームウェアのセキュリティ脆弱性が発見されました。ME ファームウェアバージョンが 11.0/11.5/11.6/11.7/11.10/11.20 が対象バージョンになります。この脆弱性は ME ファームウェアのアップデートによ り解消します。

本書では、現在お使いのワークステーションに脆弱性リスクがあるかの確認と、ME ファームウェアのアップデート手順 について説明しています。

## 脆弱性があるかの確認

- 1) 脆弱性確認ツール(SA00086\_Windows.zip)ファイルを解凍します。
- 2) 解凍したフォルダー内の DiscoveryTool.GUI フォルダーを開き、Intel-SA-00086-GUI.exe をダブルクリックします。
- 3) 検出結果が表示されます。リスクアセスメントの項目で「このシステムには脆弱性があります。」と表示された場合は、セキュリティ更新プログラムを適用してください。

対策済みのバージョンの場合は、「このシステムに脆弱性はありません。パッチはすでに適用されています。」と表示されます。この場合は、本ツールを終了して作業は終了です。

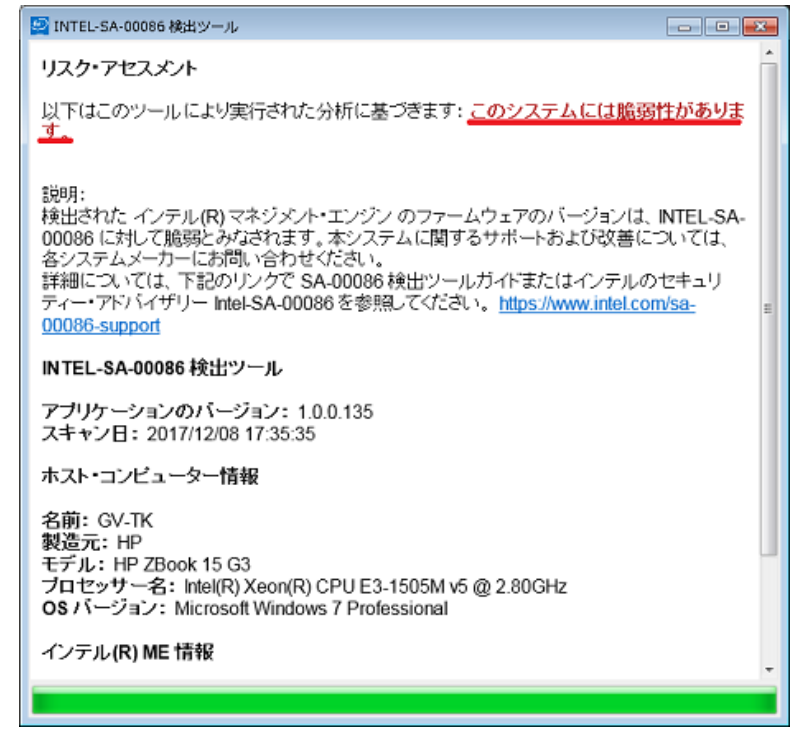

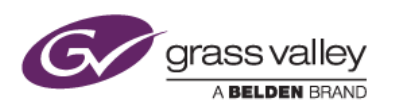

# ME ファームウェアのアップデート

### 1. ME ファームウェアのアップデート

- 1) ダウンロードした Softpaq を右クリックして [管理者として実行] を選択します。
- 2) [Next] をクリックします。

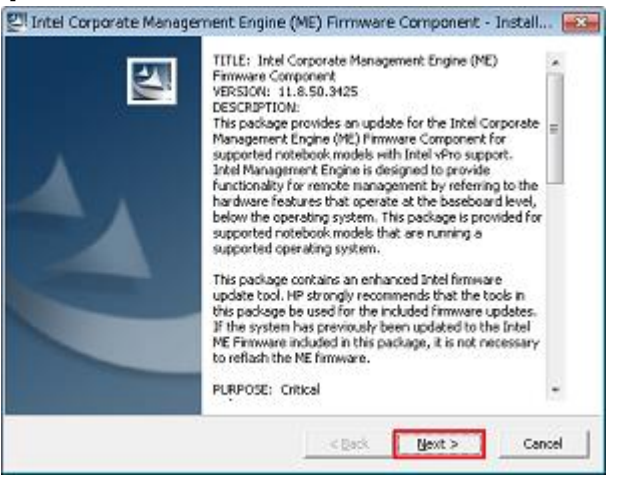

"I accept the terms in the license agreement" にチェックをつけて [Next] をクリックします。
 \*この後にファイルの保存先を指定する画面が表示された場合は、そのまま [Next] をクリックします。

| We are seen with a fall state of the second                                       |                                                         | 100.01       |
|-----------------------------------------------------------------------------------|---------------------------------------------------------|--------------|
| Please read the following license of                                              | agreement carefully.                                    | A State      |
| PLEASE READ CAREFULLY: THE USE O                                                  | F SOFTWARE AVAILABLE AT THIS SITE                       | IS SUBJECT 🔺 |
| TO THE TERMS AND CONDITIONS THE                                                   | AT FOLLOW. IF YOU AGREE TO THESE T                      | ERMS,        |
| THIS ACREEMENT IS DISDLAVED. IF Y                                                 | TON LOCATED ADJACENT TO THE SCRE                        | TEDMS        |
| PLEASE CHOOSE THE "I DO NOT ACC                                                   | EPT" OPTION AND DO NOT DOWNLOAD                         | ANY          |
| SOFTWARE FROM THIS SITE.                                                          |                                                         |              |
| End-User License Agreement                                                        |                                                         |              |
| READ CAREFULLY BEFORE USING THI<br>This End Lines Isonan Astronometic CEU         | S EQUIPMENT.<br>LAT) is a least arresment between (a) w | u (aithar    |
| an individual or a single entity) and (b)                                         | ) HP Inc. ("HP") that governs your use o                | Farry        |
| Software Product, installed on or mad                                             | e available by HP for use with your HP p                | roduct ("HP  |
| Product"), that is not otherwise subje-                                           | ct to a separate license agreement betw                 | een you      |
| and HP or its suppliers. Other softwar                                            | e may contain a EULA in its online docum                | entation. *  |
|                                                                                   |                                                         |              |
| I accept the terms in the license ag                                              | reemenc                                                 |              |
| I accept the terms in the license ag<br>I do not accept the terms in the license. | ense agreement                                          |              |

- 4) ファームウェアのアップデートが実行されます。アップデート中はこの画面を閉じたり、シャットダウン/再起動 などは行わないでください。
- 5) アップデートが完了するとコマンドプロンプト画面が自動的に閉じます。

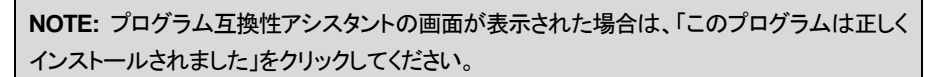

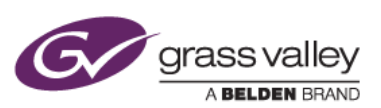

| <ul> <li>プログラム互換性アシスタント</li> </ul>                                                            | 3 |
|-----------------------------------------------------------------------------------------------|---|
| このプログラムは正しくインストールされなかった可能性があります                                                               |   |
| このプログラムが正しくインストールされなかった場合は、このパージョ<br>ンの Windows と互換性のある設定を使用して再インストールしてみてく<br>ださい。            |   |
| プログラム: Intel Full Management Engine (ME) Firmwar<br>Component<br>発行元: Hewlett-Packard Company | e |
| 場所: C:¥Users¥Administrator¥Desktop¥I¥sp80139.ex                                               | 2 |
| 😵 推奨の設定を使用して再インストールする                                                                         |   |
| このプログラムは正しくインストールされました                                                                        | ] |
| キャンセル                                                                                         | ן |
| ① 適用される設定について説明します                                                                            |   |

6) ワークステーションを再起動します。

#### 3. アップデートが正常に行われたかを確認する

- 1) Intel-SA-00086-GUI.exe をダブルクリックして実行します。
- リスクアセスメントの項目で「このシステムに脆弱性はありません。パッチはすでに適用されています。」となっていれば正常に作業が完了しています。

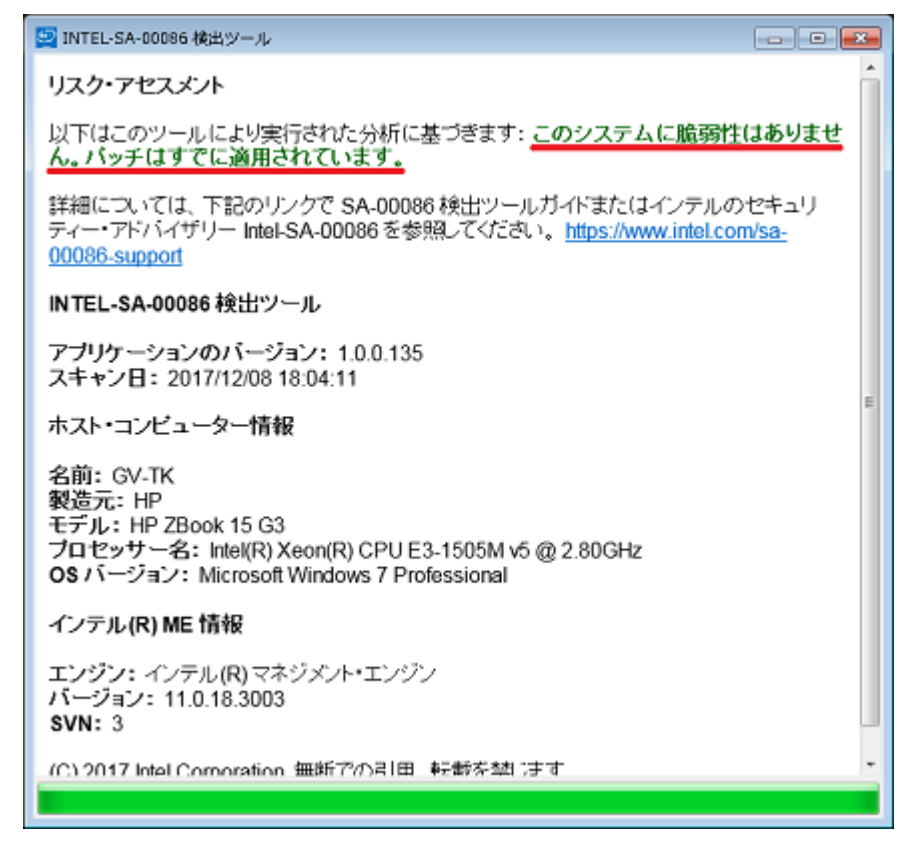

3) ウィンドウを閉じてツールを終了します。

以上で ME ファームウェアのアップデートは完了です。